### 1-) <u>https://umurbey.uab.gov.tr</u> adresine e-Devlet şifreniz ile giriş yapınız.

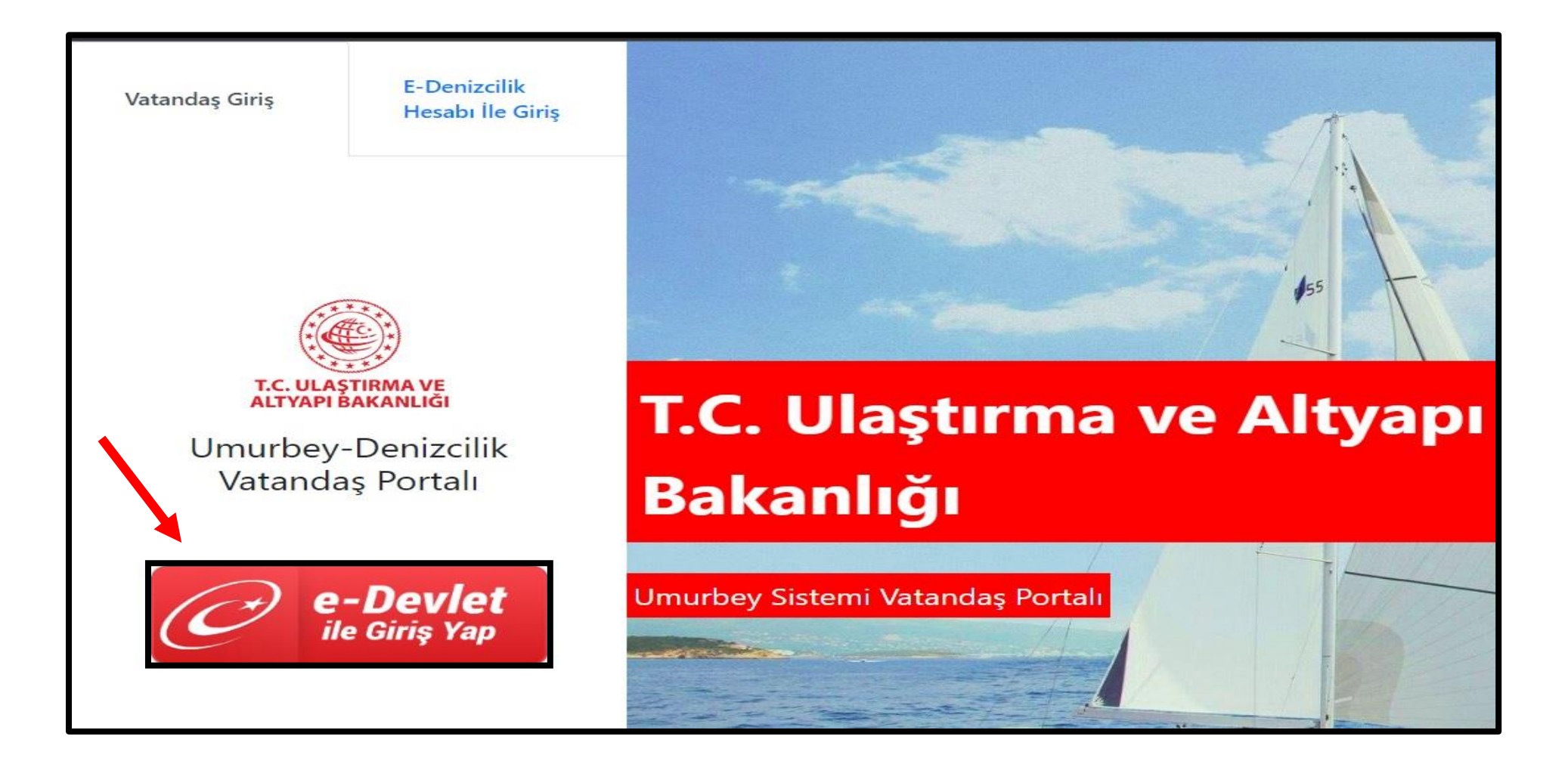

2-)Gemi isim Başvurusu seçeneğine tıklayınız, açılan sayfada KAYIT OLUNACAK YER sekmesinde BAĞLAMA KÜTÜĞÜ (LİMAN BAŞKANLIĞI) seçeneğini seçiniz. BAŞVURU LİMANI FETHİYE LİMANI seçiniz. MEVCUT DURUMU SIFIR(KULLANILMAMIŞ) TEKNE olarak seçiniz ve alttaki kutucuğu işaretleyiniz. İLERİ kutucuğuna tıklayınız.

| -                                    |                                 |                                                                                               |                                                                                                    |                    |        |
|--------------------------------------|---------------------------------|-----------------------------------------------------------------------------------------------|----------------------------------------------------------------------------------------------------|--------------------|--------|
| 🏠 Ana Sayfa                          | Yeni Gemi İsim Başvuru          | ISU                                                                                           |                                                                                                    |                    |        |
| 🛟 Gemi İsim İşlemleri 🗸 🗸            | Ana Sayta 🔹 Gemi Isim Başvurusu |                                                                                               |                                                                                                    |                    |        |
| Q İsim Erişilebilirlik<br>Kontrolü   | 🛍 Başvuru - Adım 1 / 4          |                                                                                               |                                                                                                    |                    |        |
| 🖉 Gemi İsim Başvurusu                |                                 | 2                                                                                             | 2                                                                                                    |                    | = 0    |
| 🗹 Gemi İsim Değişiklik<br>Başvrusu   | Başvuru Bilgileri               | İsim Bilgileri                                                                                | Donatan Bilgileri                                                                                            | 4<br>Evrak Yükleme | 5 Onay |
| 🔠 Gemi Sicil İşlemleri 🛛 <           |                                 |                                                                                               |                                                                                                    |                    |        |
| ᢞ Bağlama Kütüğü İşlemleri<br><      | Kayıt Olunacak Yer *            | Bağlama Kütüğü                                                                                | (Liman Başkanlığı) 🗸 🗸                                                                                       | -                  |        |
| 🗥 Teknik Kütük İşlemleri <           |                                 | Başuvuru türünü seç                                                                           | iniz                                                                                                    |                    |        |
| 🖽 TUGS İşlemleri 🛛 <                 | Başvuru Limanı *                | FETHİYE                                                                                       | ~                                                                                                    |                    |        |
| 🝸 Yaptığım Başvurular                |                                 | İsim Başvurusunun y                                                                           | apıldığı Liman                                                                                               |                    |        |
| S Dokümanlar <                       | Mevcut Durumu *                 | Sıfır (Kullanılman<br>Teknenin Mevcut Du                                                      | nış) Tekne 🗠                                                                                                 |                    |        |
| 🥱 Genel Denizcilik<br>İstatistikleri |                                 | ✓ Bu isim başvur<br>Ruhsatname/Tasdi                                                          | usuna istinaden<br>kname almayacağım.                                                                        |                    |        |
| 15 Ödemeler                          |                                 | İŞARETLENMESİ :<br>Eğer bu işlem başvu                                                        | ZORUNLU DEĞİLDİR.<br>rusu ile kayıt işlemlerini                                                              |                    |        |
| 😧 Sıkça Sorulan Sorular              |                                 | yaptırmayacaksanız<br>Kutucuğu işaretleme<br>kayıt işlemleri planla<br>isim işlemleri için ra | bu kutucuğu işaretleyiniz.<br>niz halinde Teknik Kütük ve<br>ınmayacaktır.Sadece gemi<br>ndevu verilecektir. |                    |        |

#### 3-)TALEP EDİLEN İSİM bölümüne teknenize vermek istediğiniz ismi yazınız ve alttaki kutucuğu işaretleyiniz. İLERİ kutucuğuna tıklayınız.

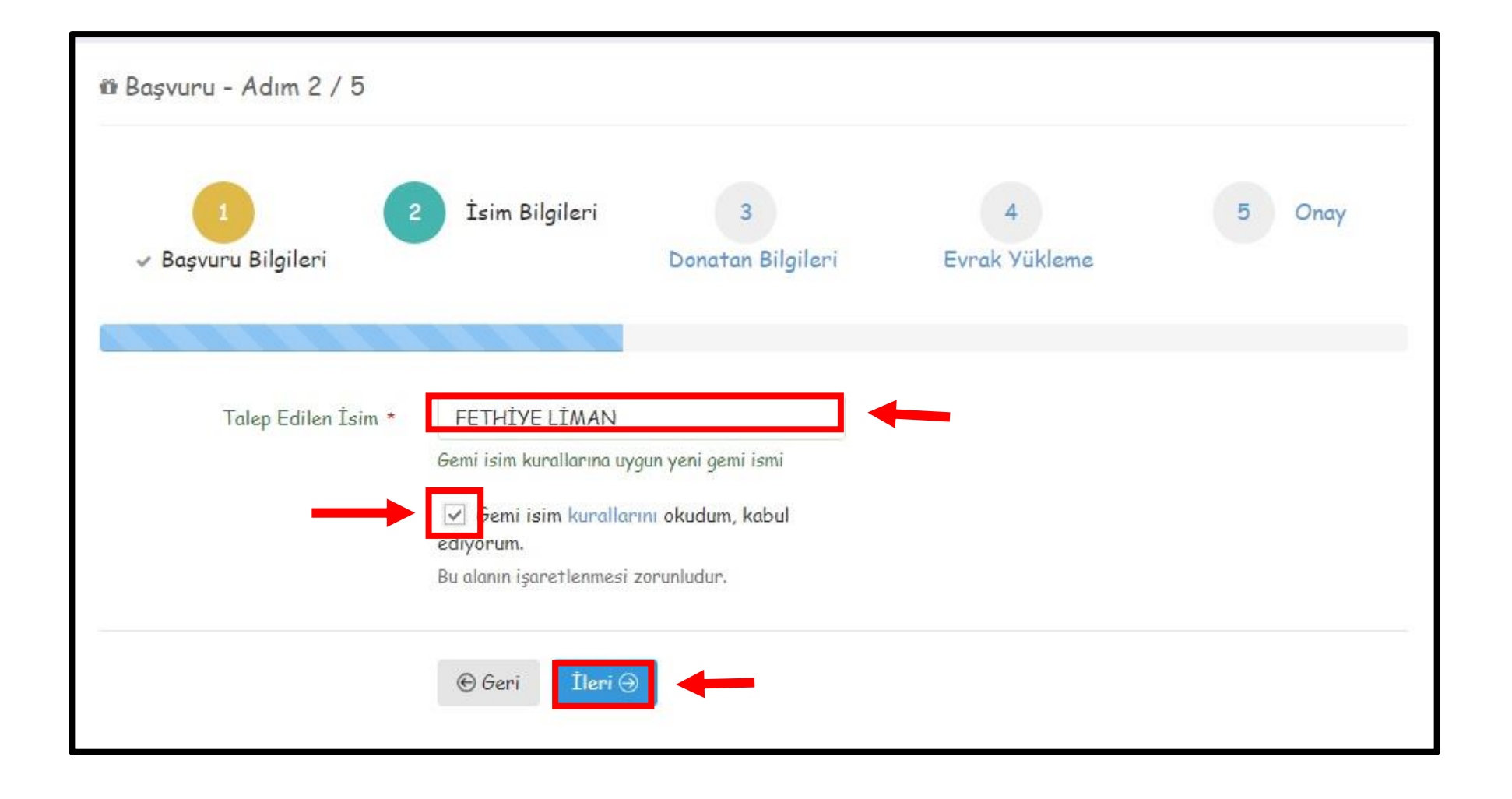

## 4-) DONATAN EKLE kutucuğuna tıklayınız. Açılan sayfada Donatan Türü seçiniz. (Başvuran,Şahıs,Şirket,Yabancı)

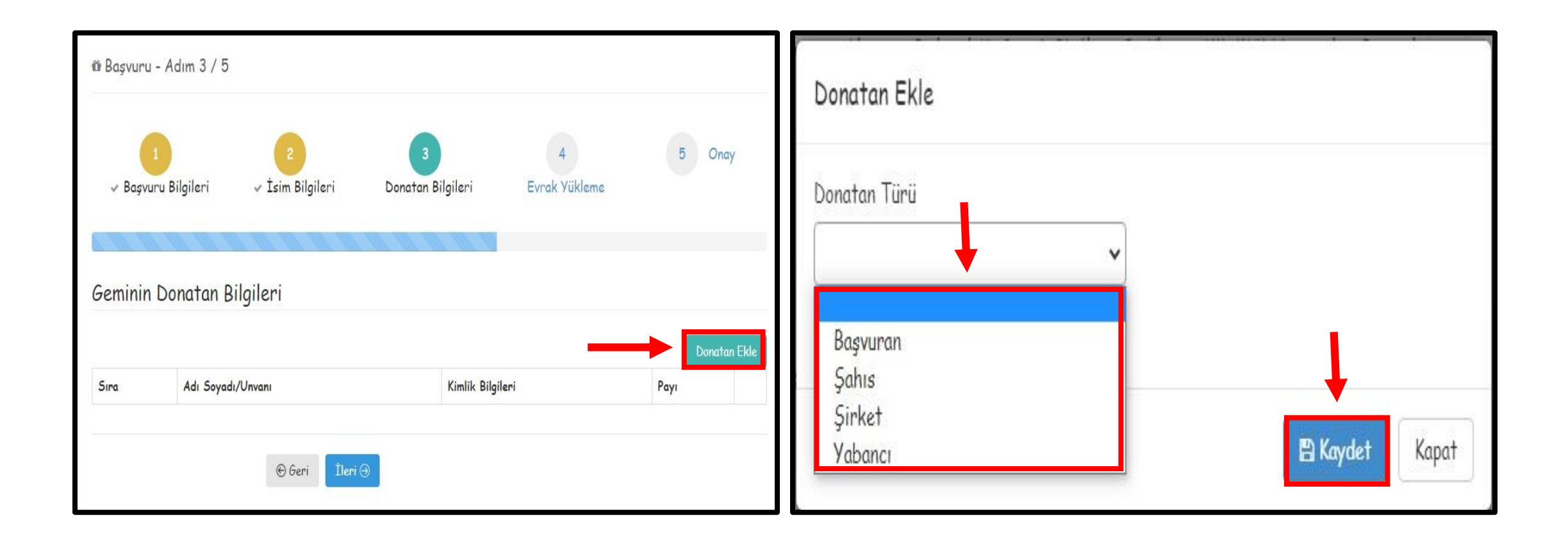

#### 5-)Donatan Türünü seçip gerekli boşlukları doldurunuz. Donatan Payı kısmına ortaklık yok ise 100 yazınız. KAYDET butonuna basınız.

| Donatan Türü                 |    |                  |
|------------------------------|----|------------------|
| Şahıs                        | ~  |                  |
| Donatan türünü seçiniz.      |    |                  |
| Adı                          |    | Soyadı           |
| Meetrica                     |    |                  |
| Donatanın Adı                |    | Donatanın Soyadı |
| Kimlik Numarası              |    |                  |
|                              |    |                  |
| Donatanın Tc Kimlik Numarası |    |                  |
| Donatan Payı                 |    |                  |
| 100                          | \$ |                  |
| Donatanın Payı               |    |                  |

### 6-)Açılan sayfadaki İLERİ kutucuğuna tıklayınız. Açılan sayfadaki kutucuğu işaretleyip İLERİ kutucuğuna tekrar tıklayınız.

| ü Başvı | uru - Adım 3 / 5                                                                                                    |                            |                    |               | Gerekli Evraklar                                                                                                    |
|---------|----------------------------------------------------------------------------------------------------|----------------------------|--------------------|---------------|----------------------------------------------------------------------------------------------------|
| √ Во    | 1<br>1<br>1<br>1<br>1<br>1<br>1<br>2<br>1<br>1<br>1<br>1<br>1<br>1<br>2<br>1<br>1<br>1<br>1<br>2<br>1<br>1<br>1<br>1<br>2<br>1<br>1<br>1<br>1<br>1<br>1<br>1<br>1<br>1<br>1<br>1<br>1<br>1<br>1<br>1<br>1<br>1<br>1<br>1<br>1 | 3<br>eri Donatan Bilgileri | 4<br>Evrak Yükleme | 5 Onay        | Başvuru esnasında yüklenen evrak asılları, randevu anında Gemi Sicil Müdürlüğüne ibraz edilmelidir. Randevu esnasında evrak asıllarının ibraz edilmediği<br>durumlar için talep edilen işlem gerçekleştirilemez. |
|         |                                                                                                    |                            |                    | _             | Evrak yüklemenize gerek yoktur.                                                                                                    |
| Gemir   | iin Donatan Bilgileri                                                                                                    |                            |                    |               | Seçtiğiniz kriter için evrak yüklemenize gerek yoktur. Diğer admına geçebilirsiniz.                                                                                                    |
|         |                                                                                                    |                            |                    | Donatan Ekle  |                                                                                                    |
| Sira    | Adı Soyadı/Unvanı                                                                                                    | Kimlik Bilgileri           | Payı               |               |                                                                                                    |
| 1       |                                                                                                    |                            |                    | Sill Güncelle | B svuru sırasında talep edilecek belgeleri içeren dokümanı okudum. Anladım. Başvurum sırasında yükeldiğim belgeler ve diğer talep edilecek<br>belgeleri randevu saatinde yanımda bulunduracağımı kabul ediyorum. |
|         | 🟵 Geri                                                                                                    | Îleri                      |                    |               | € Geri İleri 🤄                                                                                                    |

# 7-) Gemi İsim Bilgileri ve Başvuran Bilgilerini kontrol ediniz ardından **İŞLEMİ TAMAMLA** kutucuğuna tıklayınız.

| Gemi İsin             | n Bilgileri       |        |                   |                    |          |       |
|-----------------------|-------------------|--------|-------------------|--------------------|----------|-------|
| Talep Edilen<br>İsim: | fethiye liman     |        |                   | Başvuru<br>Limanı: | FETHİYE  |       |
| Başvuran B            | ilgileri          |        |                   |                    |          |       |
| Adı                   |                   |        |                   | Soyadı             |          |       |
| Kimlik<br>Numarası    |                   |        |                   | Telefon            | D        | üzelt |
| Başvuru D             | onatan            |        |                   |                    |          |       |
| Sira                  | Adı Soyadı/Unvanı |        |                   | Kimlik Bi          | ilgileri | Payı  |
| 1                     |                   |        |                   | 2                  | vice     | 100   |
|                       |                   | @ Gori | Ťalomi Tamamla od |                    |          |       |
|                       |                   | O Geri | işiemi Tamamia 🗸  |                    |          |       |